## メニュー画面から電子コンパスのON/OFFを切り替えるには

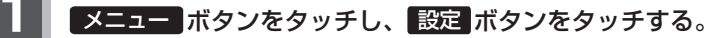

: サブメニュー画面が表示されます。

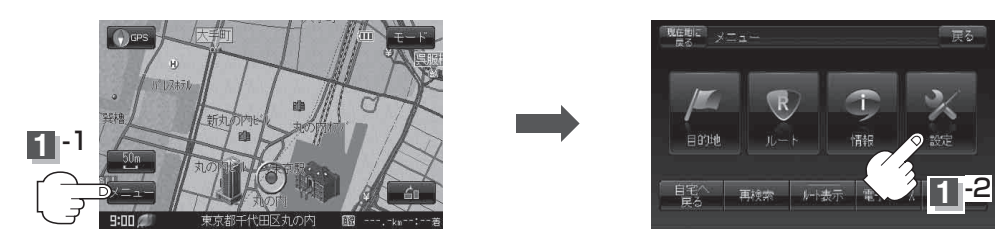

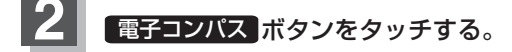

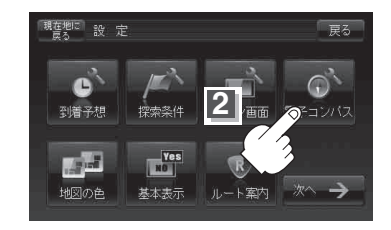

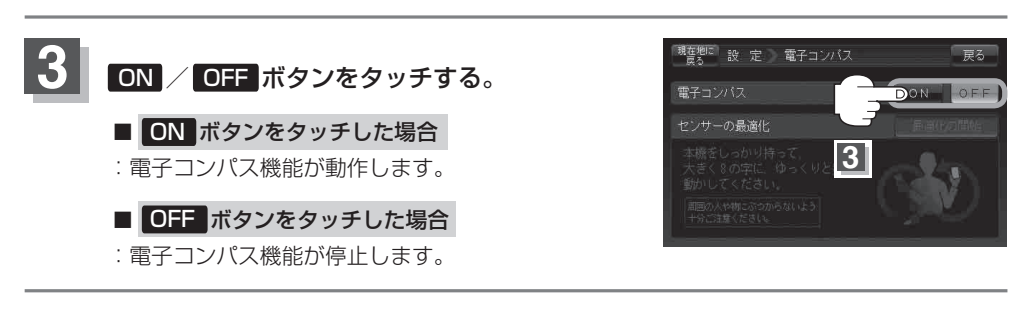

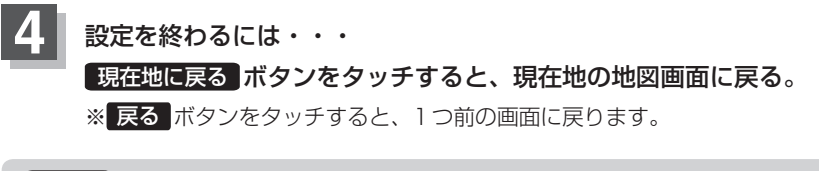

お願い 電子コンパスを使用するときは、本機の画面を地面に対し平行の状態で使用してください。 平行にしないと方位が狂う場合があります。